# Vodič za registraciju dobavljača

## Ovaj materijal uključuje:

- >> Nova registracija dobavljača
  - Pozivnica
  - Kreiranje naloga u platformi Ariba ili pristup sa postojećim nalogom
  - CCHBC Upitnik za registraciju dobavljača
- >>> Buduće promene podataka dobavljača
- >>> Ariba platforma korisni linkovi

NB! All print screens used in this guide are from Ariba TEST environment

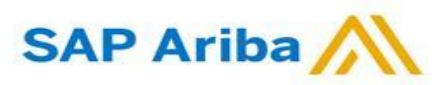

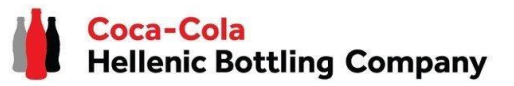

1. Kada ste pozvani da se registrujete kroz platformu Ariba kao dobavljač <u>Coca-Cola Hellenic Bottling Company</u> (bez obzira da li ste postojeći ili novi dobavljač) dobićete sledeće obaveštenje:

Register as a supplier with Coca-Cola Hellenic Bottling Company - TEST

Hello!

Aleksandra Mancheva has invited you to register to become a supplier with Grompany - TEST. Start by creating an account WITN ARIDA INETWORK. IT'S TREE.

Coca-Cola Hellenic Bottling Company - TEST uses Ariba Network to manage its sourcing and procurement activities and to collaborate with suppliers. If Supplier Registration already has an account with Ariba Network, sign in with your username and password.

#### Click Here to create account now

You are receiving this email because your customer, Coca-Cola Hellenic Bottling Company, based on the correspondence with you, has identified you as the appropriate contact person for any communications and actions in relation to the Coca-Cola Hellenic Bottling Company supplier portal "SAP Ariba". In the event you are not the appropriate contact person or there is a change in the contact person, please immediately inform Coca-Cola Hellenic

**Obratite pažnju!** Email sa pozivnicom se može nalaziti i u Vašem **Spam** ili **Promotions** folderu.

## Nova registracija dobavljača CCHBC

#### Pozivnica

2. Kliknite na link kako biste kreirali nalog u Ariba platformi ili se ulogujte sa već postojećim nalogom. Na ovaj način ćete moći da pružate odgovore na aktivnosti nabavke koje traži CCHBC.

Link vodi do sledeće stranice, gde treba da izaberete jednu od opcija:

| ap | Ariba Proposals and Questionnaires -                                                                                                    | 3    |
|----|----------------------------------------------------------------------------------------------------|------|
| ١  | Welcome, t t                                                                                                    |      |
|    | Have a question? Click here to see a Quick Start guide.                                                                                                    |      |
|    | Sign up as a supplier with Coca-Cola Hellenic Bottling Company - TEST on SAP Ariba.<br>Coca-Cola Hellenic Bottling Company - TEST uses SAP Ariba to manage procurement activities.<br>Create an SAP Ariba supplier account and manage your response to procurement activities required by Coca-Cola Hellenic Bottling Company - TEST.<br>Sign up Click "Sign up" to start creation<br>of NEW Ariba Network Account<br>Already have an account?<br>Log in Use "Log in" button if you already have<br>existing Ariba Network Account<br>About Ariba Network                                                                                                    | t    |
| 1  | The Ariba Network is your entryway to all your Ariba seller solutions. You now have a single location to manage all of your customer relationships and supplier activities regardless of which Ariba solution your custom<br>are using. Once you have completed the registration, you will be able to:<br>• Respond more efficiently to your customer requests<br>• Work more quickly with your customers in all stages of workflow approval<br>• Strengthen your relationships with customers using an Ariba Network solution<br>• Review pending sourcing events for multiple buyers with one login<br>• Apply your Company Profile across Ariba Network, Ariba Discovery and Ariba Sourcing activities<br>Moving to the Ariba Network allows you to log into a single location to manage:<br>• All your Ariba customer relationships<br>• All your event actions, tasks and transactions<br>• Your profile information | ners |

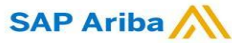

Kreiranje novog naloga ili pristup sa postojećim nalogom

Ukoliko kreirate **novi** nalog na Ariba platformi, nakon što kliknete "Sign Up" na početnoj stranici, bićete preusmereni na "Create account" deo, gde **prvo treba da se registrujete na Ariba platformi** 

| Ukoliko   | već    | imate    | nalog     | na  | Ari    | ba |
|-----------|--------|----------|-----------|-----|--------|----|
| platform  | i, nak | on što i | izaberete | "Lo | og in" | na |
| početnoj  | strai  | nici, po | otrebno   | je  | da     | se |
| ulogujete | e sa s | svojim p | odacima   | 1   |        |    |

| P Anda Proposals and Question         | naires 👻                                                 | (                                                                                                    |
|---------------------------------------|----------------------------------------------------------|----------------------------------------------------------------------------------------------------|
| Create account                        |                                                          | Create account and continue Cancel                                                                               |
| First, create an SAP Ariba supplier a | account, then complete questionnaires required by Coca-C | ola Hellenic Bottling Company -                                                                                  |
| TEST.                                 |                                                          |                                                                                                    |
|                                       |                                                          |                                                                                                    |
| Company information                   |                                                          |                                                                                                    |
|                                       |                                                          | * Indicates a required field                                                                                     |
| Company Name:*                        |                                                          |                                                                                                    |
| Country/Region:*                      | - Select Country - 🗸 🗸                                   | If your company has more than one office, enter the main<br>office address. You can enter more addresses such as |
| Address:*                             | Line 1                                                   | Jour shipping address, bluing address of other addresses<br>later in your company profile.                       |
|                                       | Line 2                                                   |                                                                                                    |
|                                       | Line 3                                                   |                                                                                                    |
| City:*                                |                                                          |                                                                                                    |

| P Ariba Proposals and Questionnaires 👻                                                                                                    | 0                                       |
|----------------------------------------------------------------------------------------------------|-----------------------------------------|
| Enter Your Account Information                                                                                                    | * Indicates a required field            |
| You are using an Ariba Sourcing test account to register on the Ariba Commerce Cloud. Enter your existing Ariba Commerce Cloud, Ariba Discovery or Ariba N<br>username and password. After you successfully log in, your existing Ariba Commerce Cloud test account profile will become your Ariba Sourcing supplier test | etwork test account<br>account profile. |
| Username:*                                                                                                    |                                         |
| Password:*                                                                                                    |                                         |
| Forgot Username<br>Forgot Password                                                                                                    |                                         |
| Cont                                                                                                    | inue Cancel                             |

#### VAŽNO!

Vaše korisničko ime i lozinka moraju biti poverljivi u svakom trenutku! Molimo Vas da ne delite ove informacije sa neovlašćenim licima i licima izvan Vaše organizacije!

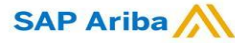

#### **Nova registracija dobavljača CCHBC** Kreiranje novog naloga ili pristup sa postojećim nalogom

#### VAŽNO!

U slučaju bilo kakvih problema tokom kreiranja ili pristupa nalogu na Ariba platformi, molimo

Vas da kontaktirate SAP Ariba Support na <u>http://supplier.ariba.com/</u> koristeći opciju HELP.

| SAP Business Network -                                                                                                    |                                                                                                    |
|----------------------------------------------------------------------------------------------------|----------------------------------------------------------------------------------------------------|
|                                                                                                    | Hep                                                                                                    |
| Supplier Login User Name Password Login Forgot Username or Password New to SAP Business Network? Register Now or Learn More | Supplier Connection Live 2021         Image: Discretion Live 2022         Image: Discretion Live 2022         Image: Discretion Live 2023         Image: Discretion Live 2023 </th |
| Za detaljnije objašnjenje kako da<br><b>video</b> koji se nalazi na sledećem                                                | A kreirate nalog u Ariba platformi, pogledajte<br>Inku <u>LINK</u> ili kliknite direktno na video                                                                                                    |

CCHBC Upitnik za registraciju dobavljača

Kada ste uspešno registrovali novi nalog na Ariba platformi ili pristupili postojećem nalogu, bićete preusmereni na <u>CCHBC Upitnik za</u> registraciju dobavljača. Neophodno je da dostavite sve obavezne informacije i priložite relevantna dokumenta.

Obratite pažnju! Ukoliko niste preusmereni na Upitnik, pogledajte slajd 16, kako biste saznali kako da dođete do Upitnika kroz Vaš Ariba nalog.

| Console                                                                          | Doc1024169835 - Supplier registration questionnaire                                                                                                    | D Time remaining 2 days 22:55:47 |
|----------------------------------------------------------------------------------|----------------------------------------------------------------------------------------------------|----------------------------------|
| Event Messages<br>Event Details                                                  | All Content                                                                                                    |                                  |
| Response Team                                                                    | Name †                                                                                                    |                                  |
|                                                                                  | ▼ 1 General Information                                                                                                    | A                                |
| ▼ Event Contents                                                                 | ▼ 1.1 Supplier Legal Consent                                                                                                    |                                  |
| All Content                                                                      | 1.1.1   confirm that   am fully authorized to provide CCH required information and update it for any subsequent changes                                                  | * Yes 🗸                          |
| 1 General Information                                                            | 1.3 Please choose which Coca-Cola HBC entity you will operate with?       (Please select lowest level of region - refer to attached guideline) Im References ∨       (i) | *(select a value) [select]       |
| Purchasing &                                                                     | 1.4 Supplier Full Legal Name                                                                                                    | *                                |
| <sup>2</sup> Financi                                                             | 1.5 Other names/ also known or operating under                                                                                                    | *                                |
| 3 Bank Details<br>4 Legal Entity<br>5 Certification<br>6 Supplier Code of<br>Con | 1.6 Legal address                                                                                                    | *Show More Street:               |
|                                                                                  | 1.7 Provide your country of corporate seat:                                                                                                    | * Unspecified v                  |
|                                                                                  | 1.8 Legal Form of the Supplier                                                                                                    | * Unspecified V                  |
|                                                                                  | 1.9 Tax/VAT number.                                                                                                    | *                                |
|                                                                                  | 1.10 Dun & Bradstreet number                                                                                                    |                                  |
|                                                                                  | 1.11 List of branches / delivery locations                                                                                                    | Attach a file                    |
|                                                                                  | 1.12 General Contact Name                                                                                                    | *                                |
|                                                                                  | 1.13 General Contact Phone                                                                                                    | *                                |

Obratite pažnju! Upitnik za registraciju dobavljača će biti dostupan samo određeno vreme, što možete pratiti kroz opciju "Time remaining" – u gornjem desnom uglu stranice. Morate pružiti sve informacije i dostaviti ceo upitnik u toku preostalog vremena. Ukoliko je vreme isteklo, upitnik više neće biti aktivan. Molimo Vas da se u tom slučaju obratite kontakt osobi iz CCHBC.

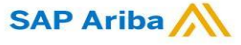

#### Odeljak 1 - "Opšte informacije"

| All Content                                                                                                    |                             | m | * |
|----------------------------------------------------------------------------------------------------|-----------------------------|---|---|
| Name †                                                                                                    |                             |   |   |
| ▼ 1 General Information                                                                                                    |                             |   |   |
| ▼ 1.1 Supplier Legal Consent                                                                                                    |                             |   |   |
| 1.1.1 I confirm that I am fully authorized to provide CCH required information and update it for any subsequent changes                                                             | * Unspecified V             |   |   |
| 1.3 Please choose which Coca-Cola HBC entity you will<br>operate with?<br>(Please select lowest level of Region – for more information<br>check Guideline attached in "References") | ★(select a value) [select]  |   |   |
| 1.4 Supplier Full Legal Name                                                                                                    | *                           |   |   |
| 1.5 Other names/ also known or operating under                                                                                                    | *                           |   |   |
|                                                                                                    | *Show More                  |   |   |
|                                                                                                    | Street:       House Number: |   |   |
|                                                                                                    | Street 2:                   |   |   |
|                                                                                                    | Street 3:                   |   | D |

## Nova registracija dobavljača CCHBC

CCHBC Upitnik za registraciju dobavljača - Opšte informacije

Obavezno je da dostavite informacije o punom poslovnom imenu, drugom poslovnom imenu/nazivu, adresi sedišta, pravnoj formi, PIB-u i PDV broju, kao i opštim kontakt podacima.

Kako bi CCHBC pregledala informacije koje su dostavljene kroz Upitnik za registraciju dobavljača, odgovori na "1.1.1 l confirm that I am fully authorized to provide CCH required information and update it for any subsequent changes" mora biti

1.1.1 I confirm that I am fully authorized to provide CCH required information and update it for any subsequent changes

Obratite pažnju na pitanje **"1.3 Please choose which Coca-Cola HBC entity you will operate with?"** Ukoliko nedostaje definisan odgovor, izaberite jednu od ponuđenih opcija.

| 1.3 Please choose which Coca-Cola HBC entity you will operate with?<br>(Please select lowest level of Region – for more information check Guideline attached in "References") | (i) | *(select a value) [select] |
|----------------------------------------------------------------------------------------------------|-----|----------------------------|
| References                                                                                                    |     |                            |

U priloženom uputstvu možete pronaći dodatne informacije o tome kako da izaberete odgovarajući CCHBC entitet sa kojim poslujete.

Obratite pažnju! Uvek izaberite najniži nivo (treći nivo) regionalne strukture (izaberite tačan CCHBC entitet sa kojim sarađujete, a ne samo zemlju u kojoj se entitet nalazi) SAP Ariba

CCHBC Upitnik za registraciju dobavljača - Kontakt podaci nabavke i finansija dobavljača

#### Odeljak 2 - "Kontakt podaci nabavke i finansija dobavljača"

Korak 1 Kliknite na "Dodaj kontakt podatke nabavke i finansija Vaše kompanije".

| Event Messages<br>Event Details    | All Content                                                                                                    |                                                                                                    |
|------------------------------------|----------------------------------------------------------------------------------------------------|----------------------------------------------------------------------------------------------------|
| Response Team                      | Name 1<br>1.15 Purposes for collection and processing of above<br>update the provided personal data, managing and im | ve mentioned personal data: contact to initiate process to<br>aproving the quality of the services/products provided to |
| <ul> <li>Event Contents</li> </ul> | CCHBC, assessment of the quality of the support pro<br>2 Purchasing & Financial contact details of your<br>company   | Add Purchasing & Financial contact details of your company (0)                                                          |
| All Content                        | 3 Bank Details                                                                                                    | Add Bank Details (0)                                                                                                    |

Korak 2 Kliknite na za to predviđeno dugme kako biste dodali informacije:

| Purchasing & Financial contact details of your company (0)                                                                                                    |               |
|----------------------------------------------------------------------------------------------------|---------------|
| Name †                                                                                                    |               |
| No items                                                                                                    |               |
| Add Purchasing & Financial contact details of your company (Please provide contact details of your representatives for Purchase Orders, Accounting and Bank details topics) | (*) indicates |

Korak 3 Iz padajuće liste izaberite tačan CCHBC entitet kome ćete dostaviti kontakt podatke:

| chasing & Financial contact details of your company (2)                                                                                                    |                                                                                       |
|----------------------------------------------------------------------------------------------------|---------------------------------------------------------------------------------------|
| ie †                                                                                                    |                                                                                       |
| Purchasing & Financial contact details of your company (Please provide contact details of your representatives for Purchase Orders, Accounting and Bank details topics) #1 Delet                                              | te                                                                                    |
| Please choose CCH organization you will cooperate with and provide your company contacts ①                                                                                                    | * Unspecified                                                                         |
| Purchase Order Contact Person Name                                                                                                    | * Unspecified                                                                         |
| Purchase Order Contact Person Phone                                                                                                    | * Coca-Cola HBC Armenia [Armenia - 0410]<br>Coca-Cola HBC Austria [Austria - 0526]    |
| Purchase Order Contact Person Email                                                                                                    | * RMQ Liegenschaftsverwaltu [Austria - 0528]                                          |
| Purposes for collection and processing of above mentioned personal data: processing orders for services/products produced and/or distributed to CCHBC, terms of collaboration (deliveries, navments filling quantities, etc.) | RMQ Beteiligungsgesellsch [Austria - 0529]<br>CCB Mangment serv GMBH [Austria - 0520] |
| Add an additional Purchasing & Financial contact details of your company (Please provide contact details of your representatives for Purchase Orders. Accounting and Bank deta                                                | ils torics Coce-Cola Bey Belarus (Belarus - 0550)                                     |

**Obratite pažnju!** CCHBC u ovom delu traži kontakt podatke nabavke i finansija **Vaše kompanije:** 

- 1. Kontakt osoba koju treba kontaktirati za teme vezane za narudžbenice i koja će primati CCHBC narudžbenice (Purchase orders);
- 2. Kontakt osoba koju treba kontaktirati za teme vezane za računovodstvo i koja će primati CCHBC dokumente o plaćanju;
- 3. Ovlašćeno lice koje je odgovorno za sve promene bankovnih podataka;

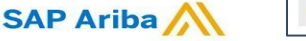

CCHBC Upitnik za registraciju dobavljača - Kontakt podaci nabavke i finansija

#### Odeljak 2 - "Kontakt podaci nabavke i finansija dobavljača"

Korak 4 Popunite sve neophodne podatke kontakt osoba Vaše kompanije za željeni CCHBC entitet

| g Save will only save your Repeatable Section answers. To submit your response, you will need to click Save and then click Submit Entire Response on the main screen.                                      |                                  |                                          | 1                        |
|----------------------------------------------------------------------------------------------------|----------------------------------|------------------------------------------|--------------------------|
| nt > 2 Purchasing & Financial contact details of your company                                                                                                    |                                  |                                          |                          |
| sing & Financial contact details of your company (2)                                                                                                    |                                  |                                          |                          |
|                                                                                                    | _                                |                                          |                          |
| urchasing & Financial contact details of your company (Please provide contact details of your representatives for Purchase Orders, Accounting and Bank details topics) #1                                  | Delete                           |                                          |                          |
| Please choose CCH organization you will cooperate with and provide your company contacts ①                                                                                                    |                                  | * Coca-Cola HBC Austria [Austria - 0526] | ~                        |
| Purchase Order Contact Person Name                                                                                                    |                                  | *                                        |                          |
| Purchase Order Contact Person Phone                                                                                                    |                                  | *                                        |                          |
| Purchase Order Contact Person Email                                                                                                    |                                  | *                                        | =                        |
| Purposes for collection and processing of above mentioned personal data: processing orders for services/products produced and/or distributed to CCHBC, terms of collaboration (deliveries, payments, filli | ng quantities, etc.)             |                                          |                          |
| Accounting Contact Person Name                                                                                                    |                                  | *                                        |                          |
| Accounting Contact Person Phone                                                                                                    |                                  | *                                        | =                        |
| Accounting Contact Person Email                                                                                                    |                                  | *                                        | =                        |
| Purposes for collection and processing of above mentioned personal data: accounting of transactions, collection of receivables                                                                             |                                  |                                          |                          |
| Name of authorized person for initiating change of bank details                                                                                                    |                                  | *                                        |                          |
| Phone of authorized person for initiating change of bank details                                                                                                    |                                  | *                                        |                          |
| F-mail of authorized person for initiating change of bank details                                                                                                    | /                                | *                                        | <b></b>                  |
|                                                                                                    |                                  |                                          |                          |
| do an additional Purchasing & Financial contact details of your company (Please provide contact details of your representatives for Purchase Orders, Accounting and Bank detail                            | is topics)                       | (^) ind                                  | licates a required field |
| *                                                                                                    |                                  |                                          |                          |
|                                                                                                    |                                  |                                          |                          |
| tite nažnjul. Ukoliko sarađujete sa više CCHBC entiteta, pružite                                                                                                    | /                                | Kada ste non                             | unili sva n              |
|                                                                                                    | liko želite da obrišete odeliak. |                                          |                          |

"Delete" dugme

SAP Ariba /

kontakt podatke za drugi CCHBC entitet.

Upitnik za registraciju dobavljača

dobavljača

CCHBC Upitnik za registraciju dobavljača – Bankovni podaci

#### Odeljak 3 - "Bankovni podaci"

Korak 1 Kliknite na "Add Bank Details".

| Event Messages<br>Event Details   | All Content                                                                    |                                          |
|-----------------------------------|--------------------------------------------------------------------------------|------------------------------------------|
| Response History<br>Response Team | Name 1                                                                         |                                          |
|                                   | 2 Purchasing & Financial<br>contact details of your Add Purchasing & Financial | contact details of your company (0)      |
| Event Contents                    | company                                                                        |                                          |
| Event Contents                    | 3 Bank Details                                                                 | Add Bank Details (0)                     |
| All Content                       | 4 Legal Entity Specific Requirements:                                          | J. J. J. J. J. J. J. J. J. J. J. J. J. J |

*Korak* 2 Bićete preusmereni na deo gde treba da kliknete na "Add Bank details" dugme.

| Clicking Save will only <b>save</b> your Repeatable Section | n answers. To submit your response, you will need to click Save and then click Submit Entire Response on the main screen. |
|-------------------------------------------------------------|----------------------------------------------------------------------------------------------------|
| All Content > 3 Bank Details                                |                                                                                                    |
| Bank Details (0)                                            |                                                                                                    |
|                                                             |                                                                                                    |
| Name †                                                      |                                                                                                    |
|                                                             | No items                                                                                                    |
| Add Bank Details                                            | (*) indicates a required field                                                                                            |
|                                                             |                                                                                                    |

Kada dodate bankovne podatke, dugme će se transformisati u "Add an additional Bank details" i na ovaj način možete upisati i dodatne bankovne račune, ukoliko je potrebno:

| 4 |                                |
|---|--------------------------------|
|   | Add an additional Bank Details |
|   |                                |

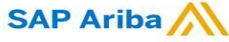

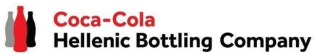

CCHBC Upitnik za registraciju dobavljača – Bankovni podaci

#### Odeljak 3 - "Bankovni podaci"

Korak 3 Bank Details #1 deo je učitan i možete da upisujete sve tražene informacije. Nakon što popunite podatke, kliknite na "Save", kako biste se vratili na Upitnik za registraciju.

|                                                                                                    |                              | Save        | Cancel   |
|----------------------------------------------------------------------------------------------------|------------------------------|-------------|----------|
| Clicking Save will only save your Repeatable Section answers. To submit your response, you will need to click Save and then click Submit Entire Response on the main screen. |                              |             |          |
| All Content > 3 Bank Details                                                                                                    |                              |             |          |
| Bank Details (1)                                                                                                    |                              |             | =        |
| Name †                                                                                                    |                              |             |          |
|                                                                                                    | * Bank Type:                 | No Choice 🗸 | <b>1</b> |
|                                                                                                    | Country:                     | (no value)  | I        |
|                                                                                                    | Bank Name:                   |             | I        |
|                                                                                                    | Bank Branch:                 |             | I        |
|                                                                                                    | Street:                      |             | I        |
|                                                                                                    | City:                        |             | I        |
|                                                                                                    | State/Province/Region:       |             | I        |
| Bank Name                                                                                                    | Postal Code:                 |             | I        |
|                                                                                                    | Account Holder Name:         |             | I        |
|                                                                                                    | Bank Key/ABA Routing Number: |             | I        |
|                                                                                                    | Account Number:              |             | I        |
|                                                                                                    | IBAN Number:                 |             | I        |
|                                                                                                    | SWIFT Code:                  |             | I        |
|                                                                                                    | Bank Control Key:            | No Choice 🗸 | 1        |
| Currency                                                                                                    | * Unspecified V              |             |          |
| Confirmation of bank statement or print screen from respective authority (Opten, etc.) certifying the bank details                                                           | *Attach a file               |             |          |

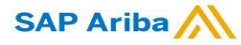

CCHBC Upitnik za registraciju dobavljača – Bankovni podaci

#### Odeljak 3 - "Bankovni podaci" – Korisne informacije

| Jkoliko treba da dodate više bankovnih računa, koris Add an additional Bank Details   | dugme i novi odeljak za bankovne podatke će s                                   |
|---------------------------------------------------------------------------------------|---------------------------------------------------------------------------------|
| Možete da sakrijete ili otvorite različite bankovne podatke koristeći trouglasto dugm | Ukoliko je potrebno, možete obrisati bankovni račun iz liste klikom na"Delete": |
| All Content > 3 Bank Details                                                          |                                                                                 |
| Bank Details (3)                                                                      |                                                                                 |
| Name †                                                                                |                                                                                 |
| Bank Detaits #1                                                                       | Delete                                                                          |
| Bank Details #2                                                                       | Delete                                                                          |
| Bank Details #3                                                                       | Delete                                                                          |
|                                                                                       | * Bank Type: No Choice V                                                        |
|                                                                                       | Country: (no value) ~                                                           |
|                                                                                       |                                                                                 |

#### **Obratite pažnju!**

lako nisu obeležena kao obavezna polja, neophodno je da popunite <u>kombinaciju bankovnog računa i šifru</u> <u>banke</u> **ILI** <u>IBAN broj</u> **ILI** <u>sve navedeno</u>.

Sistem će pokazati da postoji greška (error) ukoliko ne pružite nijednu od potrebnih informacija.

| Either Account number and Ban<br>number is mandatory. | k Key are mandatory or IBAN    |  |
|-------------------------------------------------------|--------------------------------|--|
|                                                       | Bank Key/ABA Routing Number: * |  |
|                                                       | Account Number: *              |  |
|                                                       | IBAN Number: *                 |  |

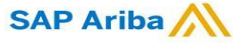

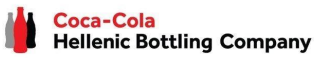

CCHBC Upitnik za registraciju dobavljača – Bankovni podaci

## Odeljak 3 - "Bankovni podaci" - Korisne

#### informacije

U odeljku Bankovni podaci postoji opcija za prilaganje potvrde banke

| Bank | Details (1)                                                                                                    |                   |             |
|------|----------------------------------------------------------------------------------------------------|-------------------|-------------|
| Name | Ť                                                                                                    |                   |             |
|      |                                                                                                    | SWIFT Code:       |             |
|      |                                                                                                    | Bank Control Key: | No Choice 🗸 |
|      | Currency                                                                                                    | * Unspecified V   |             |
|      | Confirmation of bank statement or print screen from respective authority (Opten, etc.) certifying the bank details | *Attach a file    |             |

#### **Obratite pažnju!**

U zavisnosti od zemlje, ovaj prilog može biti obavezan ili ne

Kada je obavezan, morate priložiti zvaničnu potvrdu banke ili print screen koji potvrđuje bankovne podatke

| Confirmation of bank statement or print screen from respective authority (Opten, etc.) c | certifying the bank details * [ | Ariba documents.pp | tx → Update file Delete file                |
|------------------------------------------------------------------------------------------|---------------------------------|--------------------|---------------------------------------------|
| Ukoliko želite da promenite i obrišete                                                   | Dodat dokument                  |                    | Kako biste obrisali<br>dokument kliknite na |
| opcije koje su ponuđene pored dokumenta                                                  | Ukoliko<br>zamenite             | želite da<br>dodat | "Delete file"                               |
| SAP Ariba                                                                                | dokument,<br>"Update file       | kliknite na<br>e"  | Coca-Cola<br>Hellenic Bottling Company      |

#### CCHBC Upitnik za registraciju dobavljača – Posebni zahtevi pravnog lica

#### Odeljak 4 - "Posebni zahtevi pravnog lica"

U zavisnosti od CCHBC entiteta koje ste obeležili upitanju 1.3 (CCH entitet sa kojim ćete sarađivati), postojaće određene informacije u zavisnosti od svake zemlje, koje su pobrojane u Odeljku 4:

SAP Ariba

| References |  |
|------------|--|
|------------|--|

4 Legal Entity Specific Requirements: 4.1 You acknowledge and confirm that you have accepted and shall comply with Supplier Guiding Principles Unspecified V ▼ 4.3 Austria: 4.3.1 You acknowledge and confirm that you have accepted and shall comply with our General Terms and Conditions (GTC): Unspecified V German: https://at.coca-colahellenic.com/de/about-us/gtc-policies-and-guidelines English: https://at.coca-colahellenic.com/en/about-us/gtc-policies-and-guidelines 4.3.2 Starting pack - Attachment for vendor acknowledgement - Coca-Cola HBC Austria, RMQ Liegenschfaftverwaltung and RMQ Beteiligungsgesellschaft 🗟 References 🗸 4.3.4 For information about processing your personal information, please read our Privacy Not English: https://at.coca-colahellenic.com/en/privacy-notice German: https://at.coca-colahellenic.com/de/privacy-notice ▼ 4.5 Switzerland: 4.5.2 Starting pack - Attachment for vendor acknowledgement - (CO) Coca Cola HBC AG 📓 References 🗸 4.5.3 For information about processing your personal information, please read our Privacy Notice (German) https://ch.coca-colahellenic.com/de/privacy-notice 4.5.4 For information about processing your personal information, please read our Privacy Notice (English) https://ch.coca-colahellenic.com/en/privacy-notice 4.5.5 For information about processing your personal information, please read our Privacy Notice (French)

## Pročitajte i potvrdite da ćete postupati u skladu sa CCHBC Vodećim principima za dobavljače

U zavisnosti od CCH entiteta sa kojim ćete sarađivati, postojaće posebni delovi u zavisnosti od svake zemlje gde će biti pobrojana obavezna pitanja na koja morate da odgovorite i dokumenti koje morate da priložite.

Najčešći zahtevi od CCHBC su da se pregleda i potvrdi **CCH Početni paket** za određeno pravno lice, pročita **CCH Politika o zaštiti podataka**, potvrde **Opšti uslovi** i slično.

U zavisnosti od zemlje u kojoj CCHBC posluje i zahteva pravnog lica **postoji mogućnost da se od** Vas traže dodatni odgovori ili prilozi.

Pročitajte svako pitanje iz ovog odeljka i obezbedite sve potrebne informacije.

Odeljak 5 - "Sertifikacija"

U ovom odeljku imate opciju da priložite Vaš odgovarajući sertifikat listi mogućih sertifikata koja je navedena, koristeći "Attach a file" dugme CCHBC Upitnik za registraciju dobavljača – Sertifikacija i Kodeks ponašanja dobavljača

| 5 C | ertification                                                                           |               |
|-----|----------------------------------------------------------------------------------------|---------------|
| 5.1 | Provide certificates ISO 9001/9002/9003, if you have, certificate with expiration date | Attach a file |
| 5.2 | Provide certificates ISO 14001, if you have, certificate with expiration date          | Attach a file |
| 5.3 | Provide certificates OHSAS 18001, if you have, certificate with expiration date        | Attach a file |
| 5.4 | Provide certificates FSSC 22000, if you have, certificate with expiration date         | Attach a file |
| 5.5 | Provide certificates TCCC SGP Audit, if you have, certificate with expiration date     | Attach a file |
| 5.6 | Provide certificates Unilever URSA, if you have, certificate with expiration date      | Attach a file |
| 5.7 | Provide certificates SEDEX (SMETA 6.0), if you have, certificate with expiration date  | Attach a file |
| 5.8 | Provide certificates AIM Progress, if you have, certificate with expiration date       | Attach a file |
| 5.9 | Provide certificates EcoVadis, if you have, certificate with expiration date           | Attach a file |

#### Odeljak 6 - "Kodeks ponašanja dobavljača"

Pročitajte sve informacije u ovom odeljku

Kako biste završili svoju registraciju, kliknite na"Submit Entire Response" i potvrdite prijavu na sledećem iskačućem ekranu

| ▼ 6 Supplier Code of Conduct                                                                                                    |                                           |
|----------------------------------------------------------------------------------------------------|-------------------------------------------|
| 6.1 You will promptly update and keep updated your data in case of future changes                                                                                                    |                                           |
| 6.2 The Vendor declares that he/she understands and accepts his/her obligation and assumes full responsibility to inform his/her employees about the collection and processing of their personal data as a "contact person" and / or "Contact person at the site" and to request their explicit written consent to this (where applicable).                                                                                                    |                                           |
| 6.3 The Vendor confirms that: 1) the Vendor is obliged to immediately update and properly maintain the data provided here throughout the existence of business relations with CCHBC and 2) the only person who may change/update the information provided here is the legal representative by contacting the CCHBC employee who is point of contact                                                                                                    |                                           |
| 6.4 The Vendor declares that he/she fully understands and is informed that until the update of the information provided here, CCHBC has the right to use it as provided for the purposes stated here and is not responsible for violations of personal data based on outdated information.                                                                                                    | Vas upitnik če biti dostavljen CCHBC-u na |
| 6.5 CCHBC collects and processes personal data and may also do so through other companies of the CCHBC group, suppliers, subcontractors in the countries where CCHBC operates and abroad, and at any time ensures and monitors (a) compliance with the requirements the General Data Protection Regulation 2016/679 (GDPR) of the European Union and any other applicable laws and regulations (Data Protection Legislation); and (b) technical and organizational measures to protect personal data from accidental or unlawful destruction or accidental loss, alteration, unauthorized disclosure or access, providing a level of security and corresponding to the risk posed by the processing and the nature of the data to be protected. | validaciju i dalju obradu                 |
| 6.6 For information about processing your personal information, please read our Privacy Notice:<br>https://coca-colahellenic.com/zn/privacy-and-cookie-notice                                                                                                    | ✓ Submit this response?                   |
| 6.7 By submitting this questionnaire you acknowledge and confirm that you have accepted and shall comply with all the above.                                                                                                    | Click OK to submit.                       |
| (*) indicates a required field                                                                                                    |                                           |
| Submit Entire Response         Save draft         Compose Message         Excel Import                                                                                                    | OK Cancel                                 |

CCHBC Upitnik za registraciju dobavljača – Potrebno je više

**Obratite pažnju!** Ukoliko su bilo koje informacije nedostaju ili su netačne /nejasne, **upitnik** će Vam biti vraćen radi pribavljanja dodatnih informacija ili ispravke. Primićete obaveštenje sa objašnjenjem o dodatnim informacijama koje su potrebne u delu "Comments" i link do sistema.

|               | Event Type                                         |           |            |                                           |                           |  |
|---------------|----------------------------------------------------|-----------|------------|-------------------------------------------|---------------------------|--|
|               | Event Type                                         |           |            |                                           | Events                    |  |
|               |                                                    |           | Ļ          | ID E                                      | Title                     |  |
|               | No items                                           |           |            |                                           |                           |  |
| ek            |                                                    |           |            | nts                                       | Risk Assessm              |  |
| inf           |                                                    |           | End Time ↓ | ID                                        | Title                     |  |
| res           | No items                                           |           |            |                                           |                           |  |
|               | Console                                            |           |            | estionnaire                               | Registration (            |  |
| You have subn | Event Messages<br>Event Details                    | ID        |            | cotormane                                 | Title                     |  |
|               | Response History<br>Response Team                  |           |            | leted (1)                                 | Status: Con               |  |
|               | Event Contents                                     | Doc       |            | n questionnaire                           | Supplier registrat        |  |
|               | Event Details<br>Response History<br>Response Team | ID<br>Doc |            | l <b>eted (1)</b><br>n questionnaire<br>ê | Title  Supplier registrat |  |

| من<br>Coca-Cola Hellenic Bottling Company - TEST                                                                                                    | formacija |
|----------------------------------------------------------------------------------------------------|-----------|
| Hello <sup>-</sup> Vendor name I,                                                                                                    |           |
| Coca-Cola Hellenic Bottling Company - TEST has reviewed the updates to Supplier registration questionnaire submitted by Vendor name on Fri, 06 Aug, 2021 and requires additional information about the update. |           |
| Comments:<br>Additional info required                                                                                                    |           |
| To provide this additional information to Coca-Cola Hellenic Bottling Company<br>- TEST <mark>, <u>Click Here</u></mark>                                                                                       |           |
| Best Regards,                                                                                                    |           |
| SAP Ariba team                                                                                                    |           |

J upitniku kliknite na "**Review Response**" kako biste aktivirali ekran za izmene i **napravili sve neophodne promene/pružili nformacije koje nedostaju**, a zatim kliknite na "Submit Entire response"još jednom

| nsole                                              |                                                                                                    |     |
|----------------------------------------------------|----------------------------------------------------------------------------------------------------|-----|
| nt Messages<br>nt Details                          | You have submitted a response for this event. Thank you for participating.                                              |     |
| ponse History<br>ponse Team                        | Revise Response 0                                                                                                    |     |
| vent Contents                                      | All Content                                                                                                    |     |
| All Content                                        | Name 1                                                                                                    |     |
| 1 General Information                              | ▼ 1 General Information                                                                                                 |     |
| 2 Supplier Purchasing V 1.1 Supplier Legal Consent |                                                                                                    |     |
|                                                    | 1.1.1 I confirm that I am fully authorized to provide CCH required information and update it for any subsequent changes | Yes |
|                                                    |                                                                                                    |     |

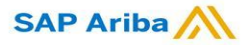

### **Nova registracija dobavljača CCHBC** CCHBC Upitnik za registraciju dobavljača – Buduće promene podataka

Nakon uspešne registracije u CCHBC sistem Upitnik za registraciju dobavljača će postati aktivan sa Vaše strane.

Na ovaj način, ukoliko dođe do promena podataka Vaše kompanije(npr. poslovnog imena, adrese, kontakt podataka, bankovnih podataka), **možete u svakom trenutku pristupiti upitniku**, uneti promene i poslati ("**Submit")** izmenjenu verziju CCHBC-u, kako bi se ove promene bitnih podataka ažurirale i u Vašem CCHBC master data nalogu.

Obratite pažnju! Ukoliko dođe do promene kod podataka vezanih za poreze i PDV, molimo Vas da o tome obavestite direktno Vaš kontakt u CCHBC i on će Vas obavestiti o sledećim koracima

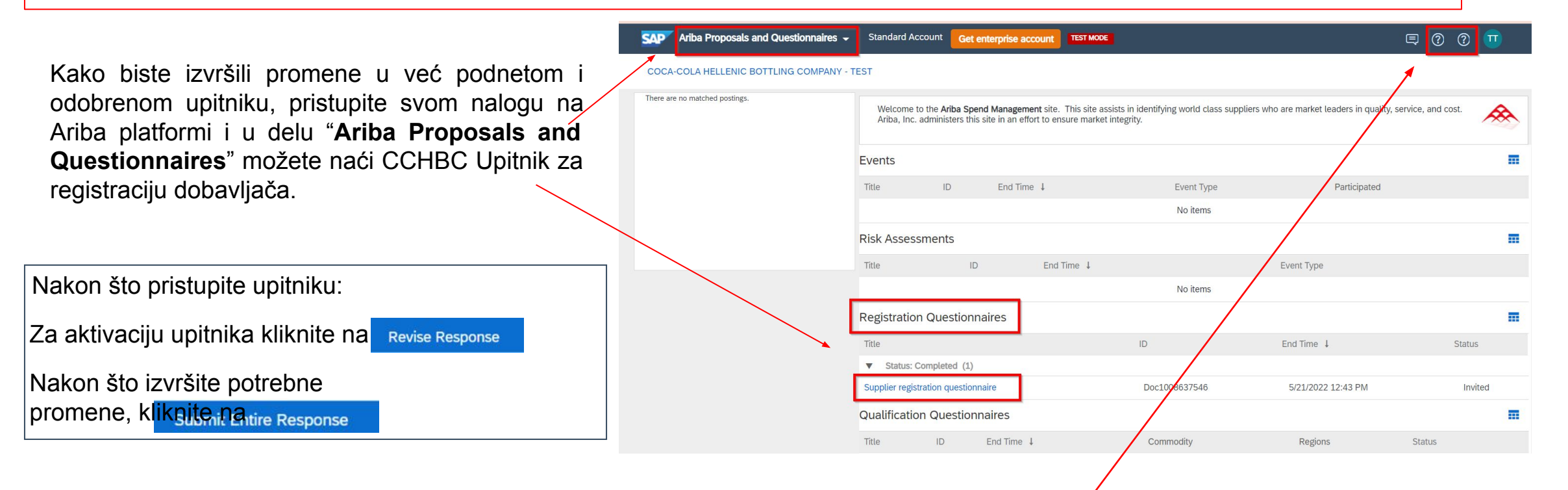

U slučaju bilo kakvih problema, obratite se SAP Ariba Support klikom na HELP dugme

SAP Ariba M

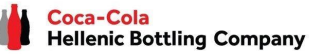

dobavljača

#### Nova registracija dobavljača CCHBC Ariba platforma – Korisni linkovi

Hvala Vam na saradnji! Zaista cenimo naše partnerstvo i radujemo se nastavku poslovne saradnje sa Vama putem Ariba platforme.

Za dodatne informacije i pomoć možete posetiti <u>https://www.ariba.com/support/supplier-support</u>, i zatim kliknite na "contact us" opciju.

Ostale korisne informacije za dobavljače možete pronaći na sledećim linkovima:

https://www.ariba.com/support/customer-hub

https://uex.ariba.com

https://www.ariba.com/ariba-network/ariba-network-for-suppliers

https://support.ariba.com/Adapt/Ariba\_Network\_Supplier\_Training/

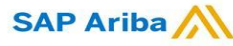